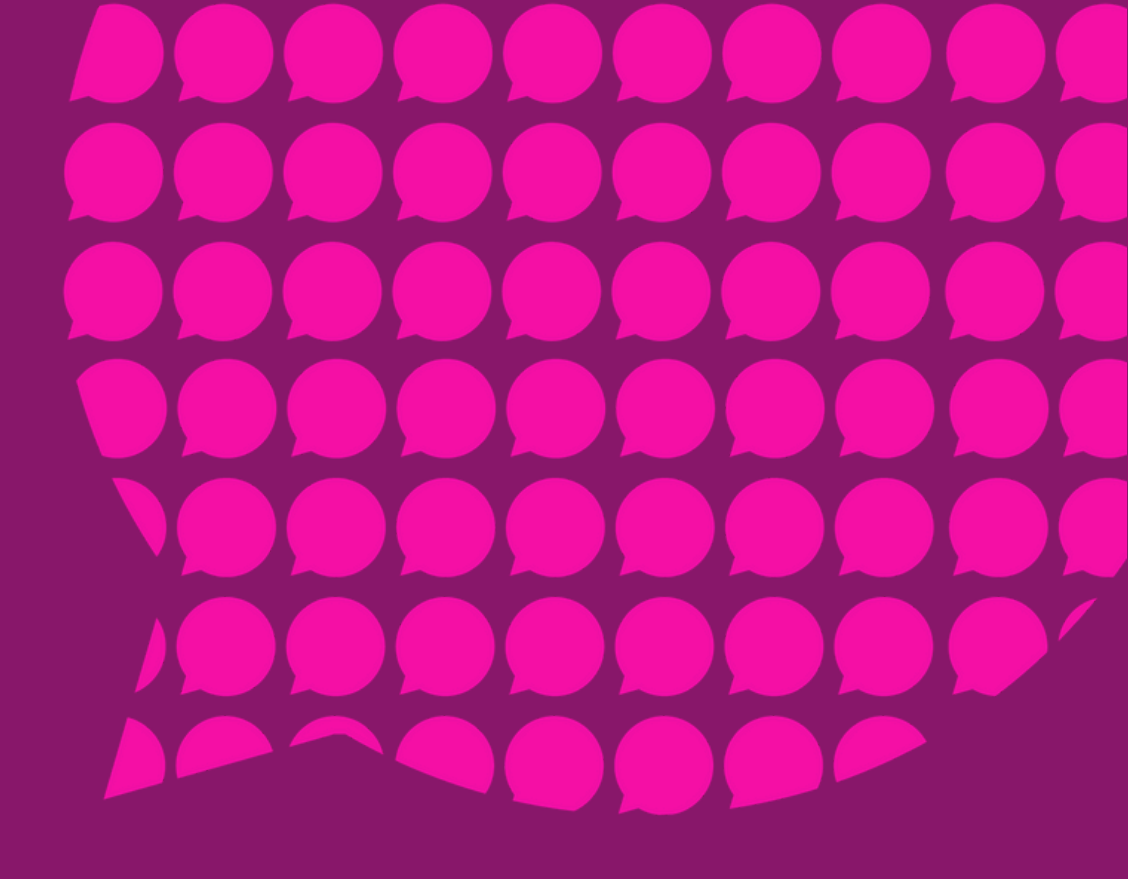

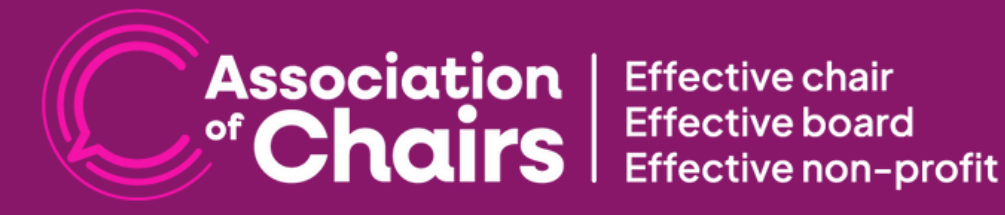

### **Navigating the New Member Portal: A Quick Guide**

# **01** GETTING STARTED

### LOGGING INTO MEMBER AREA

The new member portal features a brand-new members area and a new way to log into that.

- Go to the <u>website</u> (www.associationofchairs.org.uk) and click the 'Member's Area' button at the top right.
- Enter your email (the one used for your AoC account). The first time you log in, you'll receive an activation code by email.
- Check your email for an activation code (check spam if needed).
- Enter the code and set a new password.

You're in! Access the members' area.

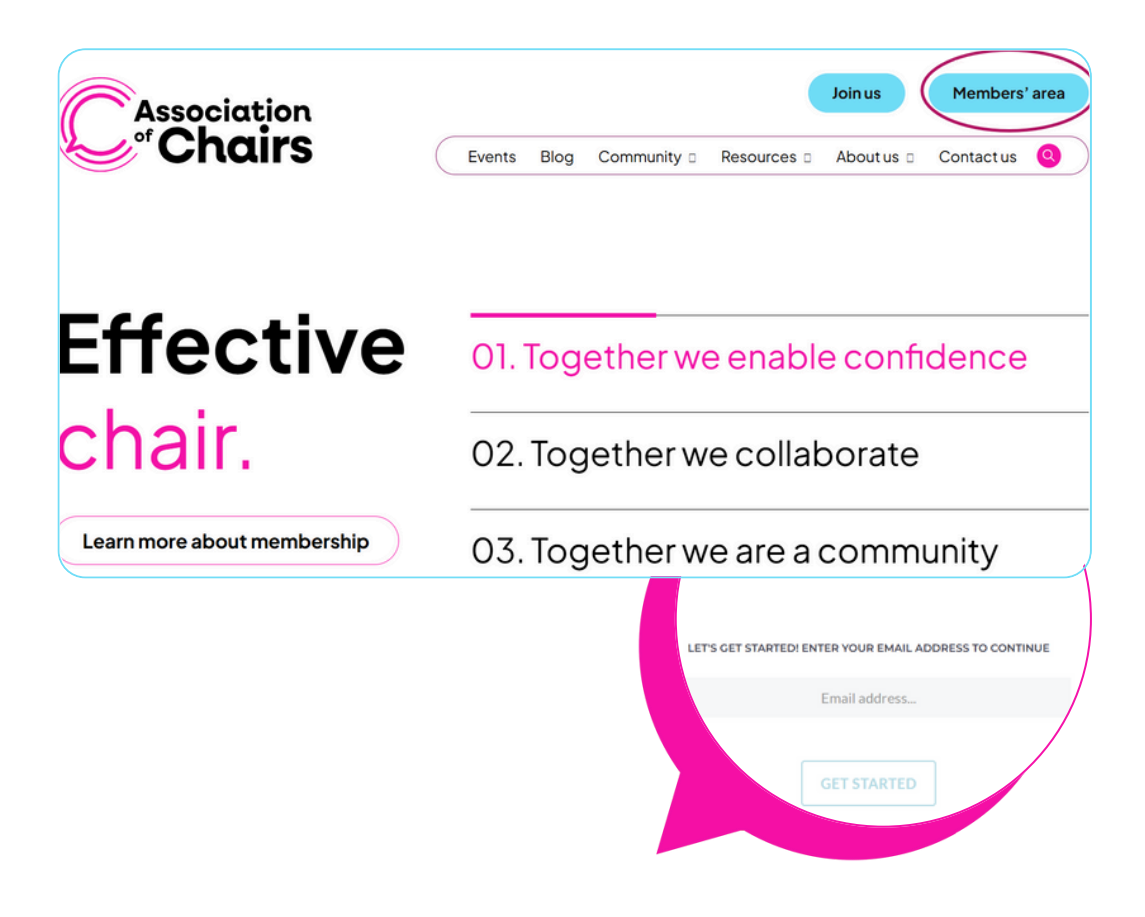

### 02 MEMBER DASHBOARD

This is your member dashboard, and here you can see all details about your membership. You can also renew from here and you can see any recent messages, for example confirmation of any event bookings.

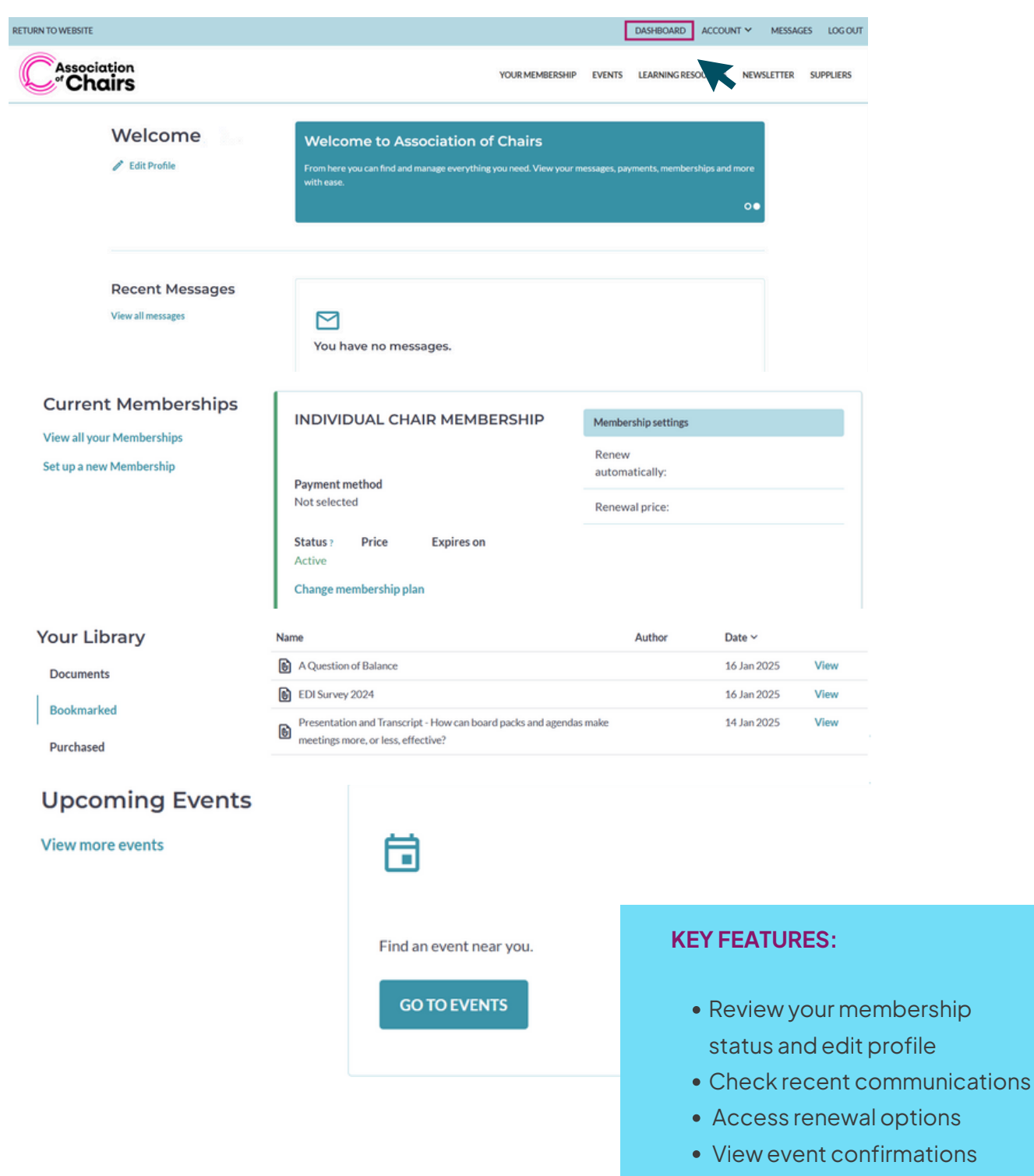

• Your library

## **03** LEARNING RESOURCES

In the members' area, you can browse learning resources, including familiar favorites and a variety of new ones. You can filter them by category. Once you select a resource, you can download and print it or bookmark it for easy access later.

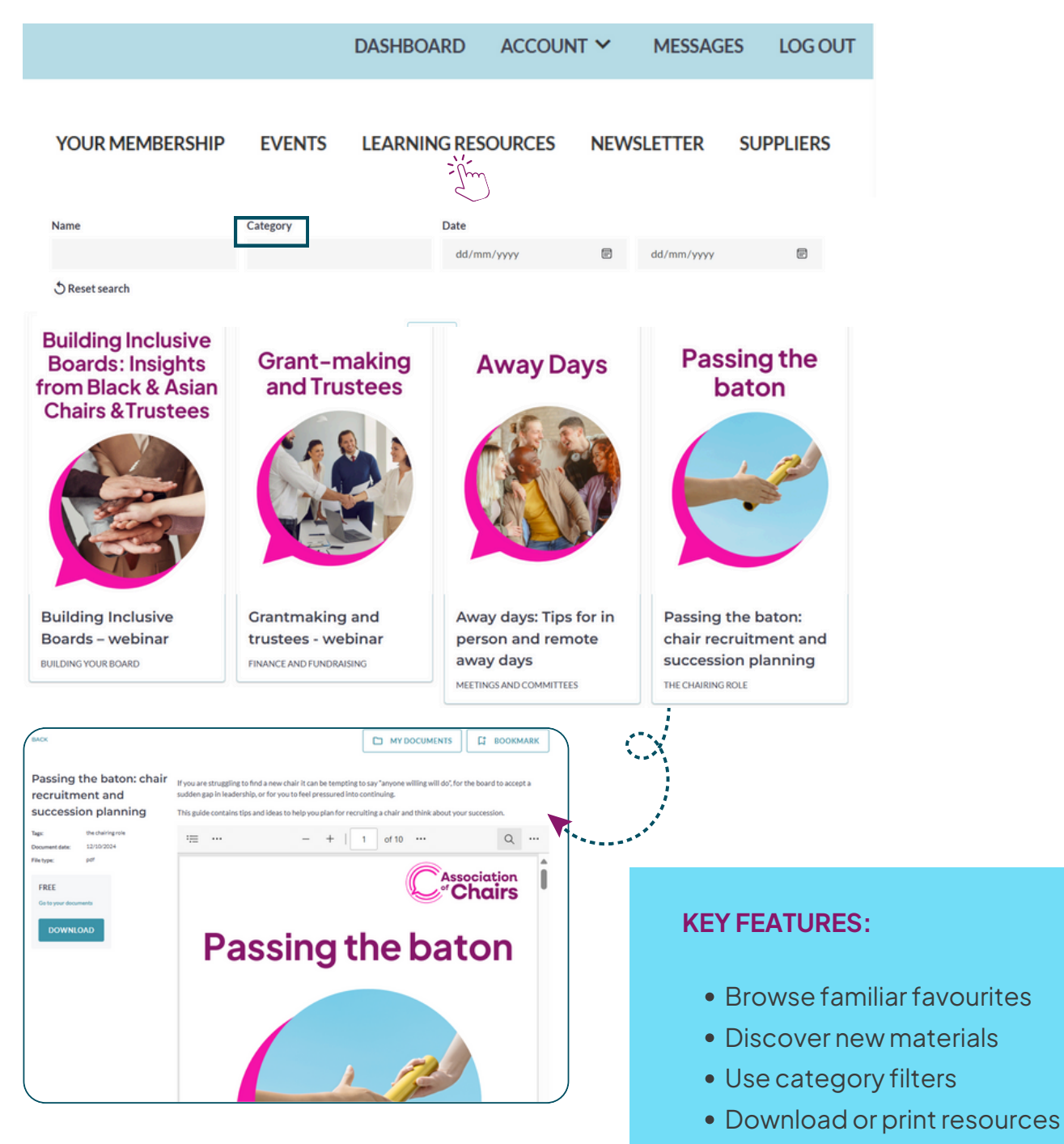

• Bookmark for later use

# 04 EVENT BOOKING

Book and manage your event participation through two convenient methods.

#### **METHOD 1: MEMBER PORTAL** DASHBOARD ACCOUNT ~ MESSAGES LOG OUT BOOKING YOUR MEMBERSHIP EVENTS LEARNING RESOURCES NEWSLETTER SUPPLIERS ÷ Upcoming Events Steps: De Board essentials De Chairing essentials De Dynamic Duo De London Peer event De Online peer session Access Events section C Webinar Select desired event • From Date Until Date Event Type Choose ticket quantity Select event type... . Complete booking Receive confirmation C Association SELECT EVENT (1) TICKETS (2) M Tickets & Prices APR 23 ise select your ticket from the options below. Enter a quantity and click on the Chairing Essentials: Building Online peer s ion – a chance Peer support group session for London Chairs - Apr25 If you are an active member, log in to access nly tickets to share - Apr25 the board you want Association of Chairs Member's Non-Member Ticket 0 Thu 27 Mar 12:30 - 13:45 Tue 1 Apr 12:30 - 13:3 Wed 23 Apr 17:30 - 20:00 Ticket Confirm 20 Dynamic Duo: Balancing the roles between Chair and CEO -Jun25 Board Essentials: An Peer support group ses London Chairs - May25 introduction to trustees' core finance duties Confirm order Wed 30 Apr 17:00 - 18:15 El Sold out Tue 20 May 17:30 - 20:00 Tue 10 Jun 10:00 - 16:00

#### **METHOD 2: WEBSITE BOOKING**

Steps:

- Navigate to main website events
- Select event
- Follow booking process
- Confirm registration

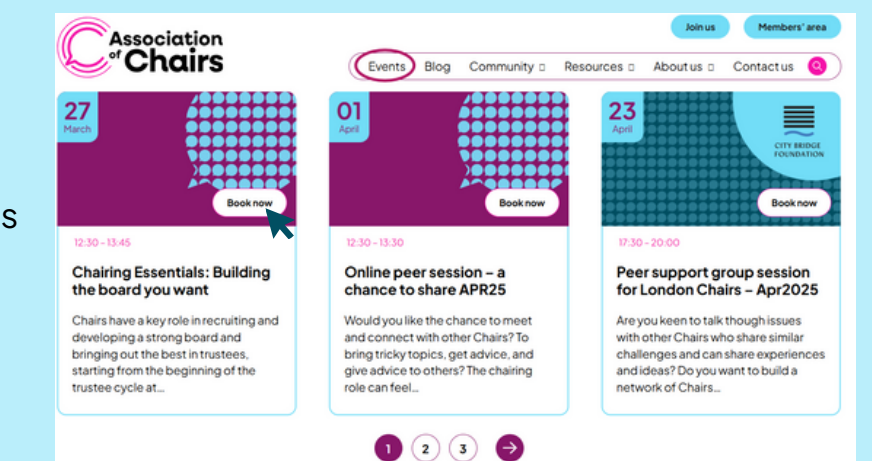

# 05 NEWSLETTER ACCESS

Find recent editions of our newsletter in the Members area and stay informed!

#### **STEPS TO ACCESS:**

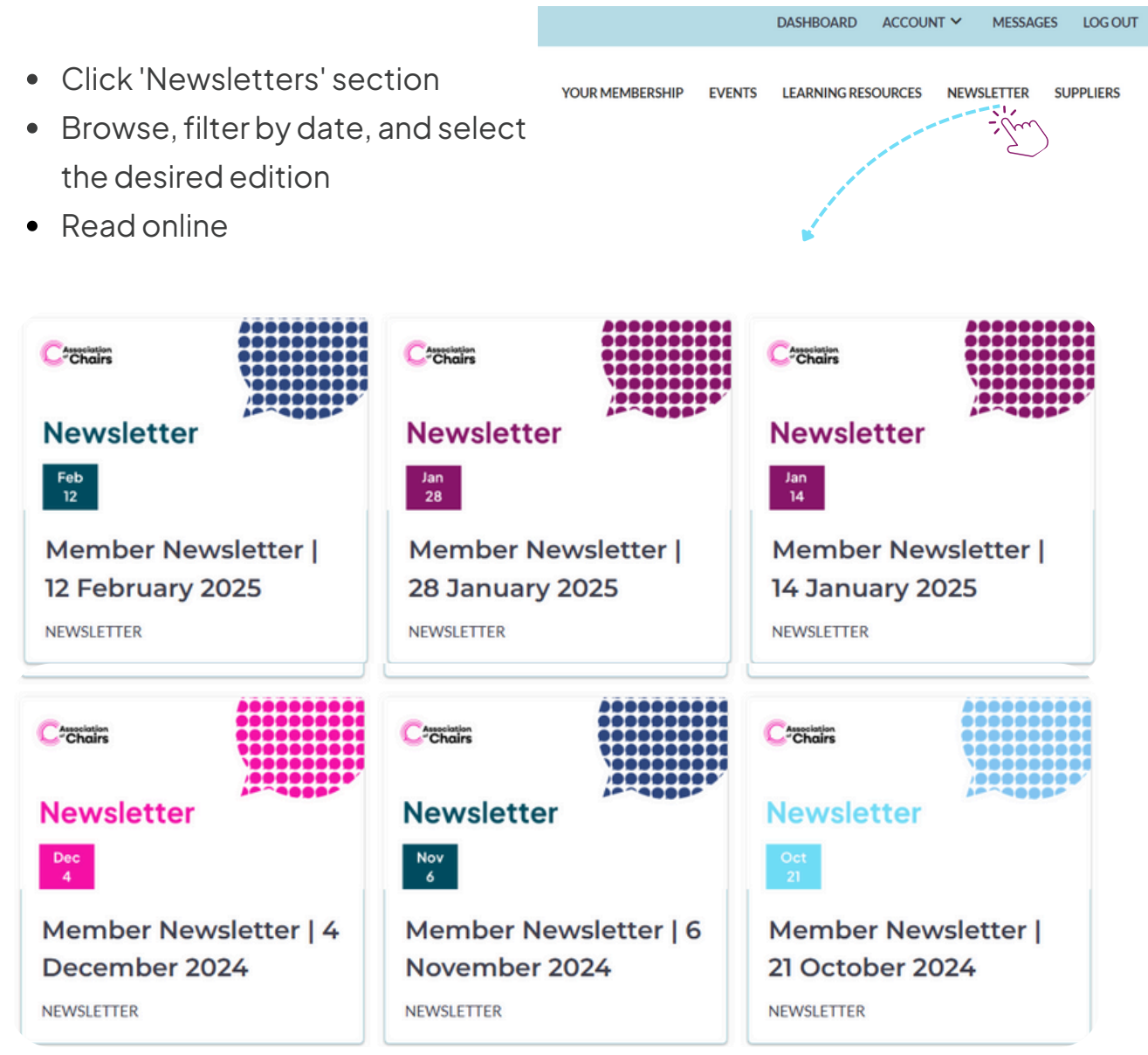

### 06 CONTACTUS

For queries, visit the 'Contact Us' page on our website and check the FAQ section. If you still need help, fill in the contact form, or email us at info@associationofchairs.org.uk.

Home > Contact us

### **Contact us**

Association of Chairs Canopi, 82 Tanner St, London SEI 3GN

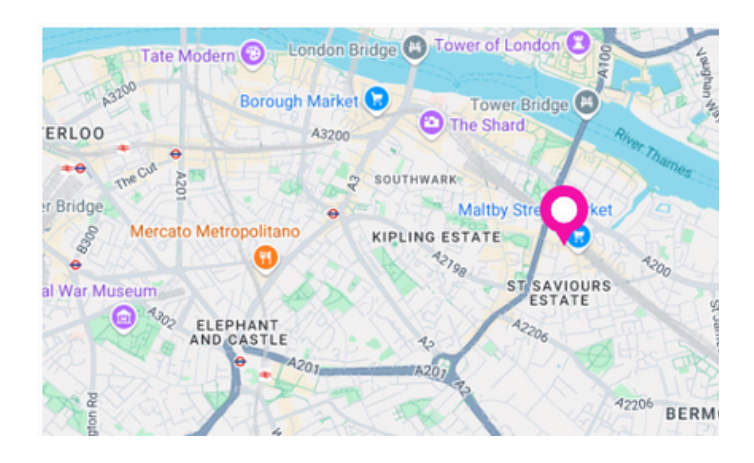

#### Frequently asked questions

How do I join the Association of Chairs as a member? O Am I eligible to join the Association of Chairs? O How can we help you? Can I join the Association of Chairs as a corporate partner or supplier? Ð lease provide a brief outline of your o Ø What if my organisation can't afford membership? O 0 of 600 max characters How do laccess member benefits? Consent readed I agree to the privacy policy. Can laccess any events on a pay-as-you-go approach? O Submit

If you still need help, please fill in the contact form below: